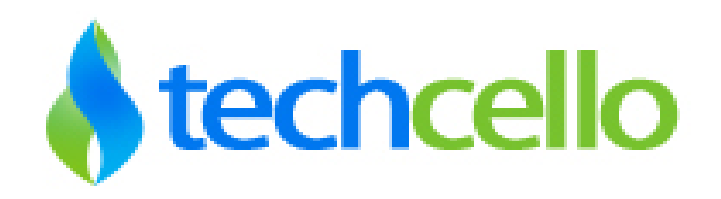

# CelloSaaS – Server License Activation User Guide

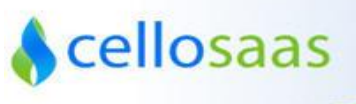

#### Step 1:

Deploy [Publish] the application in IIS

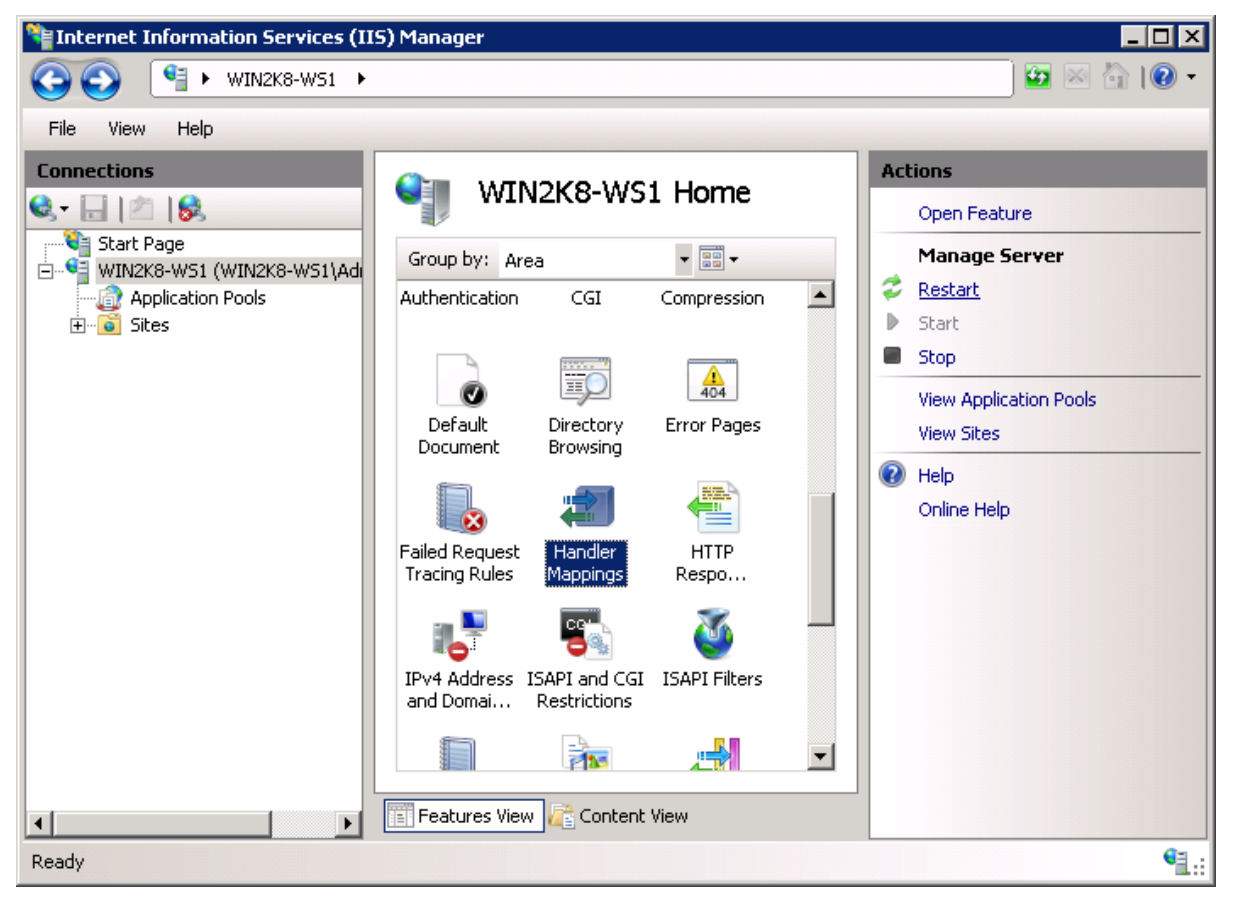

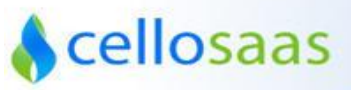

## Step 2:

<applicationPools>

<add name="DefaultAppPool">

<processModel identityType="NetworkService" loadUserProfile="true" idleTimeout="00:05:00" />

</add>

</applicationPools>

| lvanced Se | ttings              | 8              | 23  |
|------------|---------------------|----------------|-----|
| 🗆 (Gener   | al)                 |                |     |
| .NET Fr    | amework Version     | v2.0           |     |
| Enable     | 32-Bit Applications | True           |     |
| Manag      | ed Pipeline Mode    | Integrated     |     |
| Name       |                     | DefaultAppPool | 111 |
| Queue      | Length              | 1000           |     |
| Start A    | utomatically        | True           |     |
| 🗆 CPU      |                     |                |     |
| Limit      |                     | 0              |     |
| Limit A    | ction               | NoAction       |     |
| Limit In   | iterval (minutes)   | 5              |     |
| Process    | or Affinity Enabled | False          |     |
| Process    | or Affinity Mask    | 4294967295     |     |
| Proces     | s Model             |                |     |
| Identity   | 1                   | (              |     |
| Idle Tin   | ne-out (minutes)    | 20             |     |
| Load U     | ser Profile         | False          |     |
| Maxim      | um Worker Processes | True           |     |
| Ping Er    | abled               | False          | -   |
| 20         | No. 225             |                | -   |

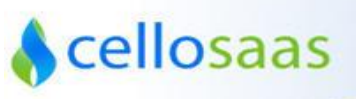

### Step 3:

Create a folder named "License" inside the bin folder under Web Application, drop the license file inside license folder and run the application.

|                                                                                                    | CelloSaaS                                                                                                    |
|----------------------------------------------------------------------------------------------------|----------------------------------------------------------------------------------------------------|
|                                                                                                    |                                                                                                    |
| CelloSaaS License Inform                                                                                                    | lation                                                                                                    |
|                                                                                                    |                                                                                                    |
| X Your License File is Invalid                                                                                                    | or the product is not activated! For more information please contact sales@techcello.com                                                                                                    |
| Your License File is Invalid                                                                                                    | or the product is not activated! For more information please contact sales@techcello.com                                                                                                    |
| Your License File is Invalid<br>License Details<br>License Type:                                                                                                    | or the product is not activated! For more information please contact sales@techcello.com                                                                                                    |
| Your License File is Invalid<br>License Details<br>License Type:<br>Is Valid:                                                                                                    | or the product is not activated! For more information please contact sales@techcello.com Trial License Fabe Fabe Fabe Fabe Fabe Fabe Fabe Fab                                                                                                    |
| Your License File is Invalid<br>License Details<br>License Type:<br>is Valid:<br>License Details:<br>System Info:                                                                                            | r the product is not activated! For more information please contact sales@techcello.com Trial License Faise 6 Days, 23 Hours, 59 Hinutes Left. 1000CPDC724250801098278124048F849898010980395445796702083181898844038011455905784570613488                                                                                                    |
| Your License File is Invalid<br>License Details<br>License Type:<br>Is Vald:<br>License Details:<br>System Info:                                                                                             | or the product is not activated! For more information please contact sales@techcello.com Trial License False 6 Days, 23 Hours, 59 Minutes Left. 100CFC02/76427600105908A2617AABEEEA9991C96C3F5452BF02DE977C048AC6381B3BB8AC38001AF3067B4F2061348B Copy this data and seried mail or sales@techcello.com if you don't have an internet connection to get the activation key automatically. |
| Your License File is Invalid<br>License Details<br>License Type:<br>Is Valid:<br>License Details:<br>System Info:<br>Activation Key:                                                                         | Trial License Trial License False 6 Days, 23 Norus, 59 Minutes Left. 100CFC0C7642760610590BA2817AABEBEA9991C98C3F5452BF02DE977C048Ac638183B8BAC3001AF3D6764F20613488 Copy this data and send email to sates@techcem.com if you don't have an interret connection to get the activation key automatically.                                                                                 |
| Your License File is Invalid License Details License Type: Is Valic License Details: System Info: Activation Key: Company Name:                                                                              | Trial License Trial License Faise 6 Days, 23 Murs, 59 Minutes Left. 100CF00C7642760610590BA2617AABE8EA9991C98C39F54528F020E977C048AC6381B3B88AC38001AF3067B4F20613488 Copy this data and send email to sales@techcello.com if you don't have an internet connection to get the activation key automatically.                                                                              |
| Your License File is Invalid License Details License Type: Is Valid: License Details: System Info: Activation Key: Company Name: Customer Name:                                                              | Trial License Trial License Faise 6 Days, 23 Murs, 59 Minutes Left. 100CF00C7642769610590BA2617AABE8EA9991C98C3954528F020E977C048AC638183B88AC38001AF306784F20613488 Copy this data and send email to sales@techcello.com if you don't have an internet connection to get the activation key automatically.                                                                               |
| Your License File is Invalid License Details License Type: Is Vald: License Details: System Info: Activation Key: Company Name: Customer Name: Customer Rmat: Customer Emat: Customer Emat: Customer Company |                                                                                                    |
| Your License File is Invalid  License Details  License Type: Is Vald: License Otals: System hfo: Activation Key: Customer Name: Customer Name: Phone Number:                                                 |                                                                                                    |

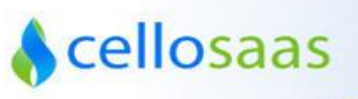

### Step 4:

Fill in the requested information and click on Activate button.

| CelioSaaS         CelosaaS License Information         X         Your License File is Invalid or the product is not activated! For more information please contact sales@techcelio.com         X         Your License File is Invalid or the product is not activated! For more information please contact sales@techcelio.com         License Details         X         License Details         Pake         License Details         System Info:         Copy this data and send email to sales@techcelio.com if you don't have an internet connection to get the activation key automaticaly.         Activation Key:         Copy this data and send email to sales@techcelio.com if you don't have an internet connection to get the activation key automaticaly.         Copy This data and send email to sales@techcelio.com if you don't have an internet connection to get the activation key automaticaly.         Copy This data and send email to sales@techcelio.com if you don't have an internet connection to get the activation key automaticaly.         Copy This data and send email to sales@techcelio.com if you don't have an internet connection to get the activation key automaticaly.         Copy This data and send email to sales@techcelio.com if you don't have an internet connection to get the activation key automaticaly.         Copy This data and send email to sales@techcelio.com if you don't have an internet connection to get the activation key automaticaly.         Copy This data and send email to s                                                                                                    |                                                                                                   |                                                                                                    |
|----------------------------------------------------------------------------------------------------|---------------------------------------------------------------------------------------------------|----------------------------------------------------------------------------------------------------|
| CelloSaaS License Information  Vor License File is Invalid or the product is not activated! For more information please contact sales@techcello.com  Cense Details  Cense Details  Cense Details  Copy: Digram Units  Copy: Digram Units  Copy: Digram Units  Copy: Digram Units  Copy: Digram Units  Copy: Digram Units  Cense Details  Copy: Digram Units  Cense Details  Cense Details  Cense Details  C                                                                                                    |                                                                                                   |                                                                                                    |
| CelioSaaS License Information  Vour License File is Invalid or the product is not activated! For more information please contact sales@techcello.com  Censes Details Censes Details Cense                                                                                                    |                                                                                                   |                                                                                                    |
| CelloSasS License Information   Your License File is Invalid or the product is not activated! For more information please contact sales@techcello.com  icense Details  .cense Type: Vialu: Pake Solys, 23 Hours, 59 Minutes Left. Solyse Details: Solyse Details: Solyse Details: Solyse Details: EAL Solyse Details: Solyse Details: Solyse                                                                                                    |                                                                                                   | ColloSaaS                                                                                                    |
| CelloSaaS License Information           CelloSaaS License Information           CelloSaaS License Information           CelloSaaS License File is Invalid or the product is not activated! For more information please contact sales@techcello.com           Cense Details         Trial License           Statistic         False           Scense Details         6 Days, 23 Hours, 59 Minutes Left.           Statistic         Corp this data and send email to sales@techcello.com if you don't have an interret connection to get the activation key sutomaticaly.           Uctivation Key:         Corp this data and send email to sales@techcello.com if you don't have an interret connection to get the activation key sutomaticaly.           Corp this data and send email to sales@techcello.com if you don't have an interret connection to get the activation key sutomaticaly.           Corp this data and send email to sales@techcello.com if you don't have an interret connection to get the activation key sutomaticaly.           Corp this data and send email to sales@techcello.com if you don't have an interret connection to get the activation key sutomaticaly.           Corp this data and send email to sales@techcello.com if you don't have an interret connection to get the activation key sutomaticaly.           Corp this data and send email to sales@techcello.com if you don't have an interret connection to get the activation key sutomaticaly.           Corp this data and send email to sales@techcello.com if you don't have an interret connection to get the activation key sutomaticaly.                                                                                                    |                                                                                                   | CelluSadS                                                                                                    |
|                                                                                                    |                                                                                                   |                                                                                                    |
|                                                                                                    | ntormation                                                                                        |                                                                                                    |
| Your License File is Invalid or the product is not activated! For more information please contact sales@techcello.com  icense Details  cleanse Type: Trial License  Joanse Details: 6 Days, 23 Hours, 59 Minutes Left.  cleanse Details: 6 Days, 23 Hours, 59 Minutes Left.  icense Details: 000CF00C7842F60610509BA2617AABE826A9991098C3F5452BF02DE977C048AC6381B3BB8AC38001AF3D67B4F20613488  Cocy this data and send email to sales@techcello.com if you don't have an interme! connection to get the activation key automatically.  Icel Addition Key:  icense Type: EAI  issuem Prame: EAI  issuem Prame: Victor  issuem Prame: Victor  issuem Prame:                                                                                                    |                                                                                                   |                                                                                                    |
|                                                                                                    |                                                                                                   |                                                                                                    |
| Joense Details         Trial License           License Type:         Trial License           s Vald:         False           License Details:         6 Days, 23 Moret, 59 Minutes Left.           Joense Details:         0000CP0027642760610590BA2817AABE8EA99910590C3F64528F020E977C048AC638183B88AC33001AF3D6784F2061348B           Copy this data and send email to sales@techcello.com if you don't have an internet connection to get the activation key automatically.           Activation Key:         EAI           Joensen:         Victor           Justomer Name:         Victor                                                                                                    | nvalid or the product is not a                                                                    | activated! For more information please contact sales@techcello.com                                                                                                    |
| Idense Type:         Trial License           S Valc:         False           Joense Details:         6 Days.23 Hours, 59 Minutes Left.           Joense Details:         0 Dory CO/TR42F606 ID590BA2817AABE8EA999 IC98C3F54528F02DE977C048Ac8381838B3Ac38001AF3D6764F2061348B           Copy this data and send email to sales@techcello.com if you don't have an internet connection to get the activation key automatically.           Activation Key:         Image: Copy this data and send email to sales@techcello.com if you don't have an internet connection to get the activation key automatically.           Valorer Name:         Victor                                                                                                    |                                                                                                   |                                                                                                    |
| S Valid:         False           Joense Details:         6 Days, 25 Minutes Left.           Joense Details:         0 Dor/CO/CP42/E006 ID590BA/2617/AABE8EAA9991C90C3/F5452BF02DE577C048AC638183BB8AC33001 AF3D6784F2061348B           Copy this data and send email to sales@techcello.com if you don't have an internet connection to get the activation key automatically.           Activation Key:         EAI           Company Name:         EAI           Duatomer Name:         Victor                                                                                                    | Tr                                                                                                | írial License                                                                                                    |
| Locesse Details:         6 Days, 23 Hours, 59 Munkes Left.           System Info:         100CFD0C7642F6061D500BA2617AABE8CA9991C90C3F5452BF02DE977C048AC6381B3BB8AC38001AF3D67B4F2061348B           Copy this data and send email to sales@techcello.com if you don't have an internet Connection to get the activation key automatically.           Company Name:         EAI           Customer Name:         Victor                                                                                                    |                                                                                                   | ake                                                                                                    |
| System Info:         100CFC0C7642F6061D59DBA2617AABE8EA9991C98C3F5452BF02DE977C048AC633183B88AC3801AF3D67B4F2061348B           Copy this data and send email to sales@techcelio.com if you don't have an intermet connection to get the activation key automatically.           Activation Key:                                                                                                    | Fa                                                                                                |                                                                                                    |
| Activation Key:<br>Copy this data and send email to sales@techcello.com if you don't have an internet connection to get the activation key automatically.<br>Activation Key:<br>Company Name:<br>Customer Name:<br>Customer Name:<br>Custo | F8<br>61                                                                                          | Days, 23 Hours, 59 Minutes Left.                                                                                                    |
| Company Name: EAI Company Name: Victor                                                                                                    | 6 I                                                                                               | - Days, 23 Hours, 59 Minutes Left.<br>100CFC0C7642F6061D59DBA2617AABE8EA9991C98C3F5452BF02DE977C048AC6381B3BB8AC38001AF3D67B4F2061348B                                                                                                    |
| Company Name:     EAI       Customer Name:     Victor                                                                                                    | Fa<br>6 I<br>10<br>Cc                                                                             | Days, 23 Hours, 59 Minutes Left.<br>100CFC0C7642F6061D59DBA2617AABE8EA9991C98C3F5452BF02DE977C048AC6381B3BB8AC38001AF3D67B4F2061348B<br>2pgy this data and send email to sales@techcelo.com if you don't have an internet connection to get the activation key automatically.                                                |
| Customer Name: Victor                                                                                                    | Fa<br>61<br>10<br>Cc                                                                              | 3 Days, 23 Hours, 59 Minutes Left.<br>100CFC0C7642F60610590EA261TAABE8EA9991C98C3F5452BF02DE977C048AC6381B3BB8AC38001AF3D67B4F2061348B<br>Sopy this data and send email to sales@lschcelo.com if you don't have an internet connection to get the activation key automatically.                                              |
|                                                                                                    | Fa<br>61<br>10<br>Cc                                                                              | S Days, 23 Hours, 59 Minutes Left.<br>100CFC0C7642F6051D59DBA2617AABE8EA9991C98C3F5452BF02DE977C046AC6381B3BB8AC38001AF3D67B4F2061348B<br>20py this data and send email to sales@techcelo.com if you don't have an internet connection to get the activation key automatically.<br>EAI                                       |
| Lustomer Email: Victol@krimail.eai.com.tw                                                                                                    | Fe<br>61<br>10<br>CC                                                                              | S Days, 23 Hours, 59 Minutes Left. 1000CFC0C7642F6051D59DBA2617AABEBEA9991C98C3F452BF02DE977C046AC6381B3BB8AC38001AF3D67B4F2061348B 20py this data and send email to sales@techcelo.com if you don't have an internet connection to get the activation key automatically. EAI Victor                                         |
| Phone Number. 88675525196                                                                                                    | Fr<br>6<br>1<br>1<br>1<br>1<br>1<br>1<br>1<br>1<br>1<br>1<br>1<br>1<br>1<br>1<br>1<br>1<br>1<br>1 | Days, 23 Hours, 59 Minutes Left. 1000CFC0C7642F60610500EA2617AABE8EA9991C98C3F452BF02DE977C048AC6381B3BB8AC38001AF3D6784F2061348B 20py this data and send email to sales@techcelo.com if you don't have an intermet connection to get the activation key automatically. EAI Victor victor@khmail.eai.com.tw                  |
| Phone Number: 88675525196                                                                                                    | FF<br>61<br>10<br>CC<br>E                                                                         | Days, 23 Hours, 59 Minutes Left.<br>1000CFC0C7642F6061059DBA2617AABE8EA9991C98C3F5452BF02DE977C048AC63361B3B8BAC38001AF3D6764F2061348B<br>20py this data and send email to sales@techcelo.com if you don't have an internet connection to get the activation key automaticatly.<br>EAI<br>Victor<br>victor@khmail.eai.com.tw |

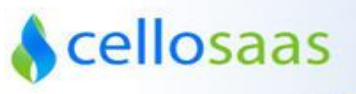

### Step 5:

After clicking activate button, you will receive the following information. The given license file will be good for next 7 days from the time of activation.

|                                                                                                    | ColleCool                                                                                                    |  |
|----------------------------------------------------------------------------------------------------|----------------------------------------------------------------------------------------------------|--|
|                                                                                                    | Cellosado                                                                                                    |  |
|                                                                                                    |                                                                                                    |  |
| CelloSaaS License Inform                                                                                                    | ation                                                                                                    |  |
|                                                                                                    |                                                                                                    |  |
|                                                                                                    |                                                                                                    |  |
| •                                                                                                    |                                                                                                    |  |
| Activated Successfully! Plea                                                                                                    | se Copy the Activation Key into the Web.config file and restart the Web server!                                                                                                    |  |
| Activated Successfully! Plea                                                                                                    | se Copy the Activation Key into the Web.config file and restart the Web server!                                                                                                    |  |
| Activated Successfully! Plea icense Details                                                                                                    | se Copy the Activation Key into the Web.config file and restart the Web server!                                                                                                    |  |
| Activated Successfully! Plea icense Details License Type: s Valid:                                                                                                    | se Copy the Activation Key into the Web.config file and restart the Web server!                                                                                                    |  |
| Activated Successfully! Plea<br>icense Details<br>License Type:<br>Is Valid:<br>License Details:                                                                                                    | se Copy the Activation Key into the Web.config file and restart the Web server! Trial Loense True 6 Days, 22 Hours, 37 Minutes Left.                                                                                                    |  |
| Activated Successfully! Plea<br>license Details<br>License Type:<br>a Valit:<br>License Details:<br>System Info:                                                                                        | se Copy the Activation Key into the Web.config file and restart the Web server!  Trial License True 6 Days, 22 Hours, 37 Minutes Left. 100CFC0c77642760610590BA2817AABE8EA9991C38C3754528F02DE577C048AC6381B3B8BAC38001AF3067B4F2061348B                                                                                                    |  |
| Activated Successfully! Plea<br>icense Details<br>Lense Type:<br>a Vald:<br>License Details<br>System Info:<br>Activation Key:                                                                          | se Copy the Activation Key into the Web.config file and restart the Web server!  Trial License True 6 Days, 22 Hours, 37 Minutes Left. 100CF0C7642760610550BA281TAABE8EA9991C58C3F54520F02DE977C048AC8331B38B8AC38001AF3067B4F20613488 691E07CA40631C3553EE90CA3170EC452211980013E1B1C43998E775C8F3003F094A7A91E2165A80CB8811                                                        |  |
| Activated Successfully! Plea<br>icense Details<br>License Type:<br>Is Vald:<br>License Details:<br>System into:<br>Activation Key:                                                                      | se Copy the Activation Key into the Web.config file and restart the Web server!  Trial License True 6 Days, 22 Hours, 37 Minutes Left. 1000rC00276427680159508042917AABE8EA9991C58C3F54528F02DE977C048Ac6331B3B8BAcC3801AF3087B4F20813488 691E0C7A4DBA3C31555EE99CA317DEC45221198D013E1B1C48968E795C8F3D03FD94A7A91E2185AB0C68B11                                                    |  |
| Activated Successfully! Please     License Type:     Vald:     License Type:     Vald:     License Details     System Info:     Activation Key:     Company Name:                                       | se Copy the Activation Key into the Web.config file and restart the Web server!                                                                                                    |  |
| Activated Successfully! Plea<br>icense Details<br>icense Details<br>icense Details<br>icense Details:<br>System info:<br>Activation Key:<br>Company Name:<br>Cuotomer Name:                             | se Copy the Activation Key into the Web.config file and restart the Web server!  Trial License Trial License G Days, 32 Hours, 37 Minutes Left. 100FCPC07F427960105800A2617AABE0EA9991C98C3754525F02DE977C048AC6331B308B8AC38001AF3067B4F2061348B 691E0C7AA0A5C31555EE9CAC3157DEC45221198D013E1B1C49968E795C0F3D03FD94A7A91E2165AB0CB6B11 G Itest Lest Lest Lest Lest Lest Lest Lest |  |
| Activated Successfully! Plea     Jicense Details     License Type:     is Valid:     License Details:     System info:     Activation Key:     Company Name:     Coutoner Name: Customer Email:         | se Copy the Activation Key into the Web.config file and restart the Web server!  Trial Lcense True Days, 22 Hours, 37 Minutes Left. 1000rC0027427600105900A2017AABE8EA9991C58C3F54528F02DE977C048Ac6330183B88AcC38001AF3087B4F20813488 691E0C7A4D8A3C31555EE90CA317DEC45221198D013E1B1C48908E795C8F3D03FD94A7A91E2185A80c68811  test test test test test test@test.com               |  |
| Activated Successfully! Plea<br>Joense Details<br>Loense Type:<br>tw Vald:<br>Loense Details.<br>System Info:<br>Activation Key:<br>Company Name:<br>Customer Name:<br>Customer Famal:<br>Phone Number: | se Copy the Activation Key into the Web.config file and restart the Web server!                                                                                                    |  |

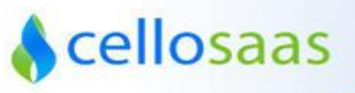

#### Step 6:

Now access <u>http://localhost:portnumber/home/index</u> page for home page. As soon as you access the home page, you will be redirected to

http://localhost:portnumber/Account/LogOn?ReturnUrl=%2fhome%2findex

| CelloSaaS                                      |
|------------------------------------------------|
| Conocido                                       |
|                                                |
| Login                                          |
|                                                |
| Company Code                                   |
|                                                |
| User Name: admin@company.com                   |
| Password:                                      |
|                                                |
| Login<br>Foract Psssword?                      |
|                                                |
|                                                |
|                                                |
|                                                |
|                                                |
| Conversity of 2012 https://www.conversity.com/ |

Credentials

Company Code: company Username: <u>admin@company.com</u> Password: company

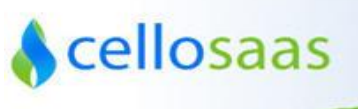

# **Contact Information**

Any problem using this guide (or) using Cello Framework. Please feel free to contact us, we will be happy to assist you in getting started with CelloSaaS.

Email: <u>support@techcello.com</u> Phone: +1(609)503-7163 Skype: techcello Timings: 9.00 AM – 5.00 PM IST [Monday- Friday]